## Accessing Upcoming Due Work on myNorthcoteHigh

Task and Assesement (including CAT & SAC) due dates can be accessed from your profile homepage on myNorthcoteHigh. Simply click on the **Due Work** icon to access the **Upcoming Due Work** page

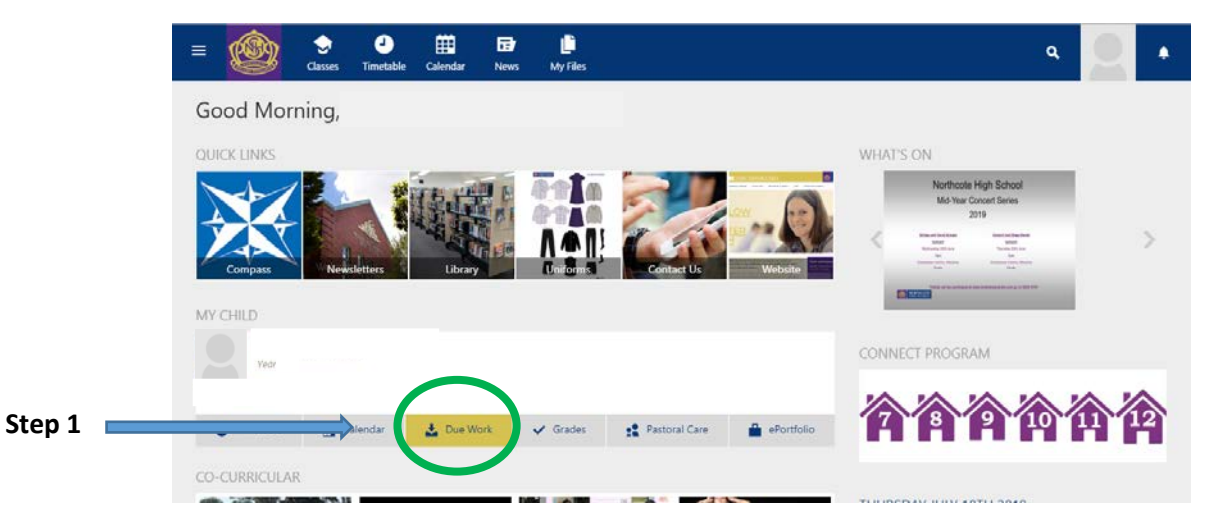

On the *Upcoming Due Work* page tasks can be viewed via the calendar. Information in the calendar can be filtered using the drop down menus highlighted below. Once filter parameters have been chosen, select the **Apply filters** button to view specific due work dates such as CATs and SACs.

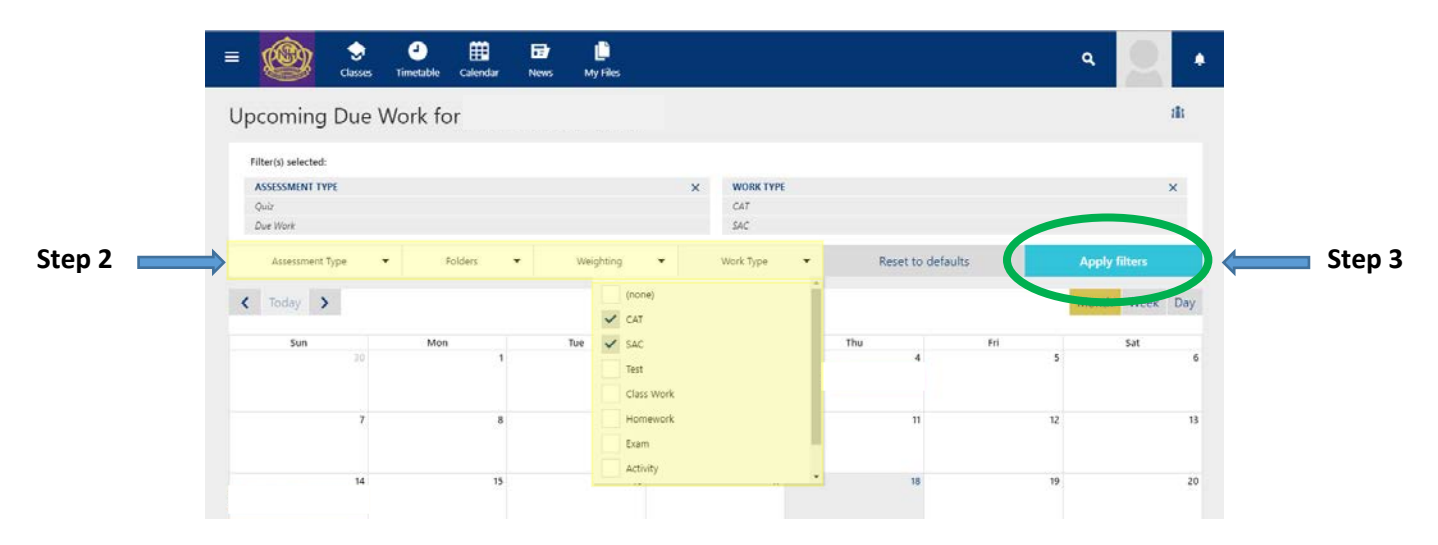

## Below the calendar view is an alternate list view of Upcoming Due Work.

|  | UPCOMING DUE WORK                                                                           | SUBJECTS          |
|--|---------------------------------------------------------------------------------------------|-------------------|
|  | Linear Equations Topic Test<br>MATHEMATICS Test<br>Due Jul 30, 2019                         | Green Team        |
|  | Extended Practical Investigation: Disappearing Magnesium<br>SCIENCE CAT<br>Due Aug 25, 2019 | Concert Band      |
|  | Physical and Chemical Change Quiz<br>SCIENCE                                                | IMTAMGF (INTAMGF) |
|  | CAT 1: Logo Design<br>VCD CAT<br>Due Sep 6, 2019                                            | PRODUCT DESIGN    |
|  | Extended Practical Investigation: Disappearing Magnesium<br>SCIENCE (AT<br>Due Sep 6, 2019  | Teachers          |
|  | Physical and Chemical Change Quiz<br>SCIENCE INVA<br>Due Sep 6, 2019                        | ENGUS             |
|  | Lesson 2 - Self Reflection - Course Selection<br>Connect Class Work                         | Teachers          |

To gain additional information about task and assessment items, or support with any concerns or queries you may have, you can email Class Teachers directly by selecting the envelope icon next to their name.